### Satisfactory Academic Progress (SAP) Document Portal Instructions

This information sheet will assist you with submitting a SAP appeal.

**Please Note:** If this is your first time logging in myFinAid Document Portal, you will be required to enter your first name, last name, SSN, and date of birth as it appears on your Free Application for Federal Student Aid (FAFSA).

**Step 1:** Once you are on your <u>myFinAid</u> Welcome page:

• On the left side click on "Documents & Messages"

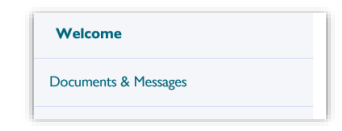

• Scroll down and then click on "View Forms Here"

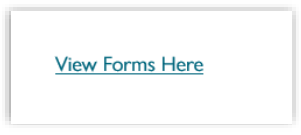

• Choose the "Click Here" button to access the myFinAid Document Portal

| Forms                                                                                                    |  |
|----------------------------------------------------------------------------------------------------|--|
| The following forms are available for download on the myFinAid Document Portal. To access the <b>request button click here</b> |  |

**Step 2:** Once in the myFinAid document portal, you will select the "Manage Requests" button located on the top right.

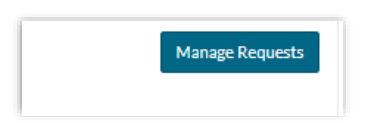

**Step 3:** A list of requests will appear – choose "SAP Appeal" and the square PLUS sign that corresponds to the most current award year. If the square PLUS sign is grayed out, that means you have already requested an appeal for that award year or that appeal is no longer available.

### **Satisfactory Academic Progress (SAP) Document Portal Instructions**

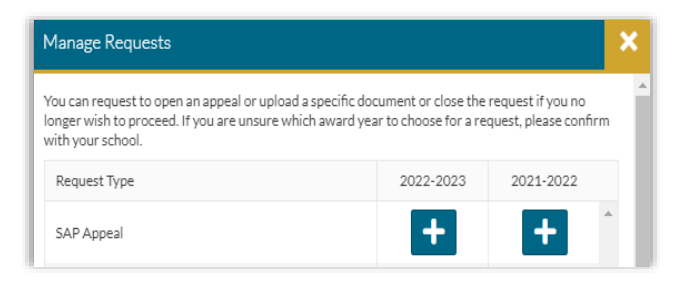

**Step 4:** A window will appear for you to type a statement explaining the reason for requesting the SAP Appeal. Once you complete your statement, click "Submit".

| Add Request                                                                                     |                                                                                                    | ×                                                                                     |
|-------------------------------------------------------------------------------------------------|----------------------------------------------------------------------------------------------------|---------------------------------------------------------------------------------------|
| SAP Appeal 2                                                                                    | 21-2022                                                                                                    |                                                                                       |
| You are requesting for the Offi<br>circumstance and documentat<br>additional questions once you | e of Financial Aid to review your unexpec<br>n in regard to your lack of academic prog<br>we completed all the required steps, plea | ted, unusual, and temporary<br>cress. If you have any<br>ase feel free to contact us. |
| Please explain your reason for                                                                  | is request.                                                                                                    |                                                                                       |
| Enter your comments                                                                             |                                                                                                    |                                                                                       |
| Characters left: 255/255                                                                        |                                                                                                    |                                                                                       |
|                                                                                                 |                                                                                                    | Submit Go Back                                                                        |

Step 5: After you will click "Submit", a confirmation box will appear – click "OK".

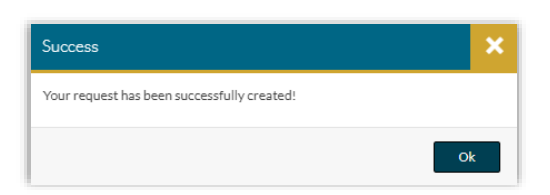

**Step 6:** Click the "Needs Action" button on the left and a tile will appear showing your SAP Appeal task.

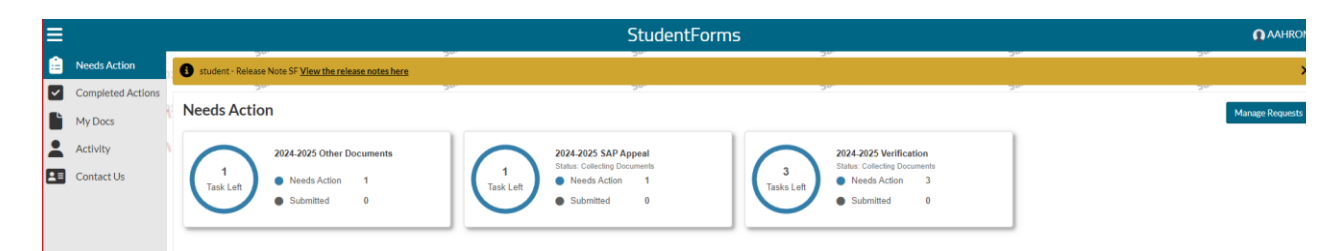

## Satisfactory Academic Progress (SAP) Document Portal Instructions

**Step 7:** Click in the tile box to see the SAP Appeal task.

| ĺ | 2021 - 2022 SAP Appeal                                                                                                    |
|---|----------------------------------------------------------------------------------------------------|
| I | Below is the list of here of Fixer of Fixer oil Ald needs you to complete for the subfactory academic progress appeal process. Click on any section to view the detailed list of requirements. |
| l | SAP Appeal                                                                                                    |
| 1 |                                                                                                    |

**Step 8:** Click the left black and white arrow button to display the SAP appeal form and then click the "Fill Out" button to start completing the SAP Appeal Web Form.

| 2021 - 2022 SAP Appeal                                                                                                    |                   |  |  |  |
|----------------------------------------------------------------------------------------------------|-------------------|--|--|--|
| Below is the list of items the Office of Flourch J Add needs you to complete for the statistatory packeting progress appeal process. Click on any section to view the detailed list of requirements. |                   |  |  |  |
|                                                                                                    |                   |  |  |  |
| You may be required to provide supporting documentational your extenuating circumstances.                                                                                                    |                   |  |  |  |
| 💁 Request to estend financial ald eligibility.                                                                                                    |                   |  |  |  |
| Aquel Relax Open                                                                                                    |                   |  |  |  |
| O SAP Appeal Web form                                                                                                    | <b>B</b> Fill Out |  |  |  |
|                                                                                                    | Submit            |  |  |  |

Step 9: Read the instructions and click "Continue".

| I | 2021/2022 Satisfactory Academic Progress Appeal                                       |                                                                                                    |
|---|---------------------------------------------------------------------------------------|----------------------------------------------------------------------------------------------------|
|   | Instructions     Derengraphics     Statement     Review & Sign      Balvere & Student | Instructions<br>Satisfactory audentic progress requirements for the receipt of hears and activate and distinct from the university's audentic progress requirements. By submitting as appead, you are advoced/pip that you have been on financial aid warning or probation<br>and/or you have reached the maximum audentic fines frame to the receipt of hears and distinct from the university's address framework and the reached to the transfer of the maximum audentic fines framework and the reached to the "Waters to backet" process strateging as appead, you are advoced/pip that you have been on financial aid warning or probation<br>and/or you have reached the maximum audentic fines there are advoced to the "Waters to backet" and advoced to the "Waters to backet" and advoced to the "Waters to backet" and advoced to the "Waters to backet" and advoced to the "Waters to backet" and advoced to the "Waters to backet" and advoced to the "Waters to backet" and advoced to the "Waters to backet" and advoced to the "Waters to backet" and advoced to the "Waters to backet" and advoced to the "Waters to backet" and advoced to the "Waters to backet" advoced to the "Waters to backet" advoced to the "Waters to back |
|   | Meturn to student lasks                                                               | For detailed Internation on the SAP Policy at Walden University please <u>click here</u>                                                                                                    |
|   |                                                                                       |                                                                                                    |

Step 10: Your demographics will appear – click "Continue".

| 2021/2022 Satisfactory Academic Progress Appeal                                         |                                                                                                    |             |  |
|-----------------------------------------------------------------------------------------|----------------------------------------------------------------------------------------------------|-------------|--|
| Instructions<br>> Demographics<br>Statement<br>Review & Sign<br>Return to Student Tasks | Demographics<br>Please corrective following information it needed.<br>*Pirit Name:<br>*Last Name:<br>*Phone:<br>(\$551555-5555] |             |  |
|                                                                                         | 4 thác                                                                                                    | Continue -> |  |

### Satisfactory Academic Progress (SAP) Document Portal Instructions

**Step 11:** Read the Statement Instructions and then do the following:

- enter your appeal explanation in the box,
- > check the "I will provide supporting documentation", and
- click "Continue".

| Request to extend financial aid eligibility. |                     | ] |
|----------------------------------------------|---------------------|---|
| Required enter your statement.               |                     |   |
|                                              |                     |   |
|                                              |                     |   |
|                                              |                     |   |
| In will provide supporting documentation.    |                     |   |
| € Back                                       | ontinue <b>&gt;</b> |   |

**Step 12:** Enter your E-Sign Password at the bottom of the page and then click the "E-Sign" button. Your E-Sign password is the password you use to log in to you myFinAid Document Portal account.

| • E-Sign Password 😧    |       |
|------------------------|-------|
| Opt out of E-Sign 🛛 NO |       |
|                        | T Com |

**Step 13:** Once you have completed E-Signing your document, you will receive a success box – click "OK".

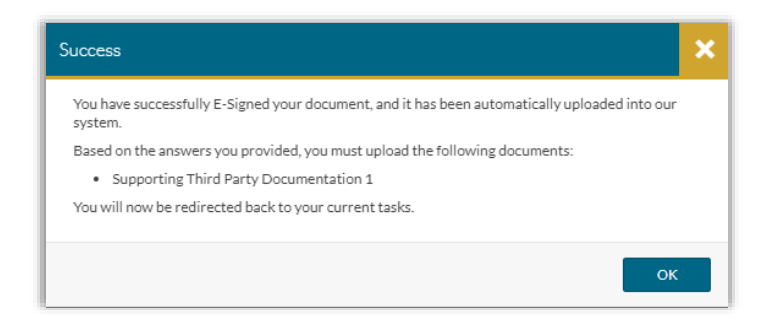

## Satisfactory Academic Progress (SAP) Document Portal Instructions

Step 14: You are now required to upload your supporting third party documents by clicking "Upload".

| 2021 - 2022 SAP Appeal                                                                                                    |                   |  |  |  |
|----------------------------------------------------------------------------------------------------|-------------------|--|--|--|
| Now Is the list of items the Office of Friandul Ald media you to complete for the statisticany academic progress appeal process. Click on any section to view the detailed list of requirements.                                                                                                    |                   |  |  |  |
| ✓ SAP Appeal                                                                                                    |                   |  |  |  |
| You have been identified to having talked to meet Skifatcory Academic Progress. To continue with your SAP appeal you must complete the SAP Appeal web form. When completing the web form you must provide the following in your signed statement.<br>• Ontourwing circumstances that caused you to full to meet Skifatcory Academic Progress.<br>• What had used that will maile you are staffisticatly academic Progress.<br>• The steps you will talke to ensure you continue to meet Skifatcory Academic Progress in the future. |                   |  |  |  |
| You may be required to provide supporting documentation of your extenuating circumstances.                                                                                                    |                   |  |  |  |
| 🔊 Request to extend financial aid eligibility                                                                                                    |                   |  |  |  |
| Appeal States: Open                                                                                                    |                   |  |  |  |
| 📀 SAP Appeal Web Form 😡                                                                                                    | <b>Z</b> FIII Out |  |  |  |
| Download Date Filled Out                                                                                                    |                   |  |  |  |
| SAP Result Form.off 04/28/2022                                                                                                    |                   |  |  |  |
| O Upload Supporting Documentation                                                                                                    | ↑ Upload          |  |  |  |
|                                                                                                    | Submit            |  |  |  |

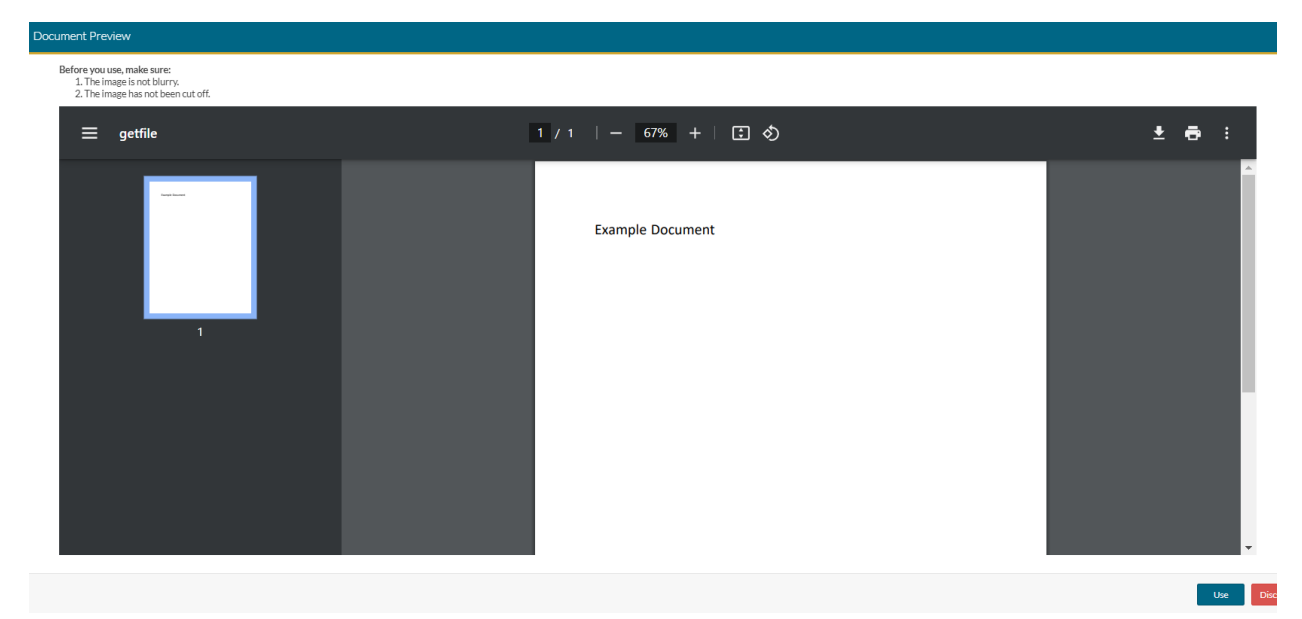

At this point you can use or discard the document uploaded

Step 15: Once all pages have been uploaded, click "Submit".

### Satisfactory Academic Progress (SAP) Document Portal Instructions

| 2021 - 2022 SAP Appeal                                                                                                    |                                                      |                  |  |  |  |
|----------------------------------------------------------------------------------------------------|------------------------------------------------------|------------------|--|--|--|
| lelow is the list of items the Office of Financial Aid needs you to complete for the satisfactory academic progress appeal process. Click on any section to view the detailed list of requirements.                                                                                                    |                                                      |                  |  |  |  |
| SAP Appeal                                                                                                    |                                                      |                  |  |  |  |
| You have been identified as having failed to meet Satisfactory Academic Progress. To continue with your SAP appeal you must complete the SAP Appeal web form, When completing the web form you<br>is Exerualing chromatance that caused you to fail to meet Satisfactory Academic Progress.<br>What has chromate that will enable you were Satisfactory Academic Progress in the nature<br>in The stages you will take to ensure you continue to meet Satisfactory Academic Progress in the future. | must provide the following in your signed statement: |                  |  |  |  |
| You may be required to provide supporting documentation of your extenuating circumstances.                                                                                                    |                                                      |                  |  |  |  |
| No Request to extend financial aid eligibility.                                                                                                    |                                                      |                  |  |  |  |
| Appeal Status: Open SAP Appeal Web Form                                                                                                    |                                                      | <b>Ø</b> ∱≣i Out |  |  |  |
| Download                                                                                                    | Date Filled Out                                      |                  |  |  |  |
| Updad Supporting Documentation                                                                                                    | 0420202                                              | + Add Page(s)    |  |  |  |
| Filename                                                                                                    | Date Uploaded                                        |                  |  |  |  |
| SAP Documents.pdf                                                                                                    | 04/28/2022                                           |                  |  |  |  |
|                                                                                                    |                                                      |                  |  |  |  |
|                                                                                                    |                                                      | Submit           |  |  |  |

**Step 16:** You must click the "Finish" button for Financial Services to receive your SAP appeal and documentation for review.

| 2021 - 2022 SAP Appeal                                                                                        |        |
|----------------------------------------------------------------------------------------------------|--------|
| After you click finish you will be prevented from making further changes while your files are being reviewed. | - 1    |
| > SAP Appeal                                                                                                  | ~      |
|                                                                                                    | Finish |

**Step 17:** Click the "Complete Actions" button on the left to confirm, the status is "In Review". If not in review click the "Needs Action" you will have to go back into the SAP Appeal Task and complete any items that are still needed.

| ≡ |                     |                                                              |      | StudentF | orms |     |     |
|---|---------------------|--------------------------------------------------------------|------|----------|------|-----|-----|
| Ê | Needs Action        | student - Release Note SF <u>View the release notes here</u> | 20.  | 20.      | 26.  | 30. | 26. |
|   | Completed Actions   | Completed Actions                                            | -90- | 20.      | 24   | 30. | 20. |
|   | My Docs<br>Activity | Workflow:                                                    |      |          |      |     |     |
|   | Contact Us          | All   2024-2025 SAP Appeal Status: In Review                 |      | 1        |      |     |     |
|   |                     | SAP Appeal                                                   |      | 1        |      |     |     |

Revised 03.27.24